# Installation av ETS4 på Windows 8/10 Tips och råd för installation av ETS 4

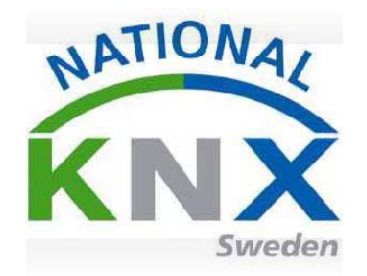

1: Windows 10 2: Windows 8 <u>sida 2</u> sida 3

# **Mycket viktigt! Windows 10**

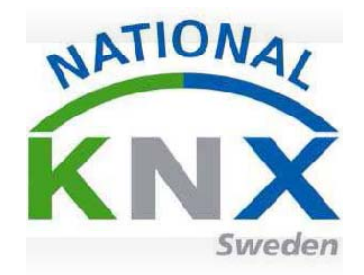

Detta måste göras innan ni börjar installerar ETS 4! Gör ni inte detta så får ni problem vid installationen.

- 1. Hämta hem och installera Microsofft SQQL Server 2008 R2 Express på datorn.
- 2. Följ instuktionen för installation på Windows 8
- 3. När detta är klart installerar *Ets4*. Om det misslyckas gör om installationen
- Beroende på datorns konstruktion kan man behöva installera Service Pack 3 för Microsofft<sup>®</sup> SQL Server<sup>®</sup> 2008 R2

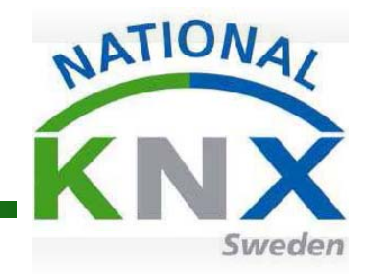

Tips vid installation av ETS 4

Börja med att aktivera Net. Framework. Gå till Kontrollpanelen.

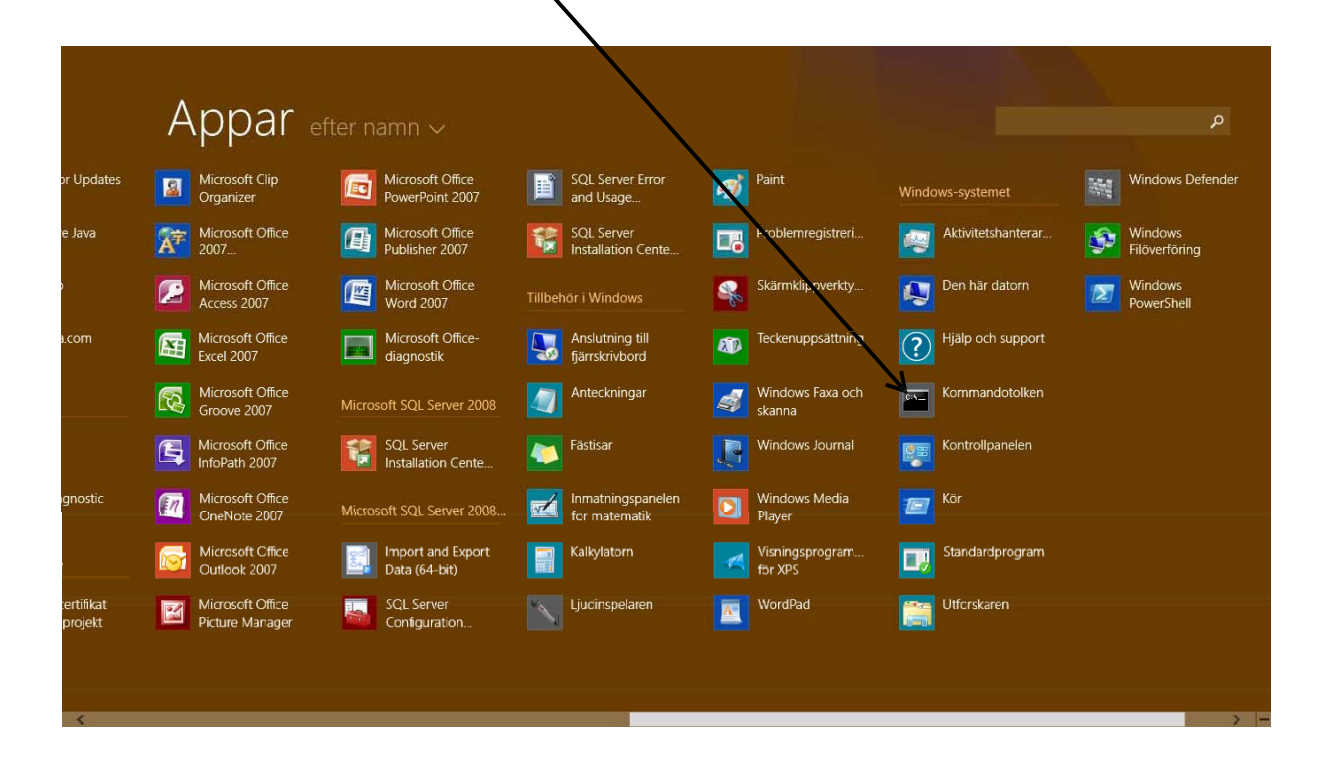

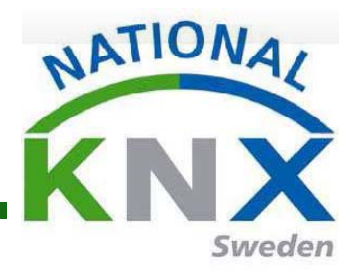

Tips vid installation av ETS 4

Börja med att aktivera Net. Framework. Tryck på program och funktioner

| 🕘 🕤 🛧 📴 🕨 Kontrollpanel       | len ▶ Alla objekt på Kontrolipanelen ▶ | V 🖒 Sök i Kontrollpanelen 🔎          |
|-------------------------------|----------------------------------------|--------------------------------------|
| lustera datorns inställningar |                                        | Visa efter: 🛛 Små ikoner 💌           |
| administrationsverktyg        | Aktivitetsfäket och navigering         | Anpassning                           |
| Användarkonton                | 📴 Arbetsmanpar                         | Autentiseringshanteraren             |
| Bildskärm                     | Reference BitLocker-diskkryptering     | Datum och tid                        |
| Energialternativ              | Enheter och skrivare                   | 🚔 Enhetshanteraren                   |
| E-post (32-bitar)             | 🎇 Family Safety                        | Felsökning                           |
| 🕒 Filhistorik                 | Flash Player (32-bitar)                | 💶 Färghantering                      |
| 🕹 Hemgrupp                    | 🕲 Hjäpmedelscenter                     | 📟 lkoner i meddelandefältet          |
| Indexeringsalternativ         | 🔁 Internetalternativ                   | لے Java (32-bitar)                   |
| Lagringsutrymmen              | 🛒 Ljud                                 | 🚰 Mappalternativ                     |
| Mus                           | 🔗 Nationella inställningar             | Nätverks- och delningscenter         |
| Positioneringsinställningar   | Program och funktioner                 | 🐻 RemoteApp- och fjärrskrivbordsansl |
| 🖥 Spela upp automatiskt       | 😒 Språk                                | 📷 Standardprogram                    |
| Synkroniseringscenter         | 🕎 System                               | 🖶 Taligenkänning                     |
| Tangentbord                   | 🗽 Teckensnitt                          | 📰 Telefon och modem                  |
| Windows Defender              | Windows Mobilitetscenter               | 🐼 Windows Update                     |
| 🔗 Windows-brandväggen         | Återställning                          | 🏲 Åtgärdscenter                      |

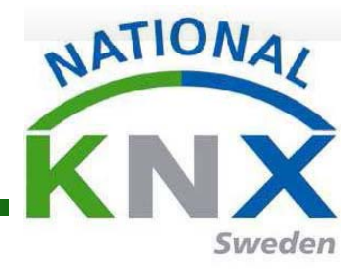

Tips vid installation av ETS 4

#### Börja med att aktivera Net. Framework. Tryck på aktivera eller inaktivera funktioner.

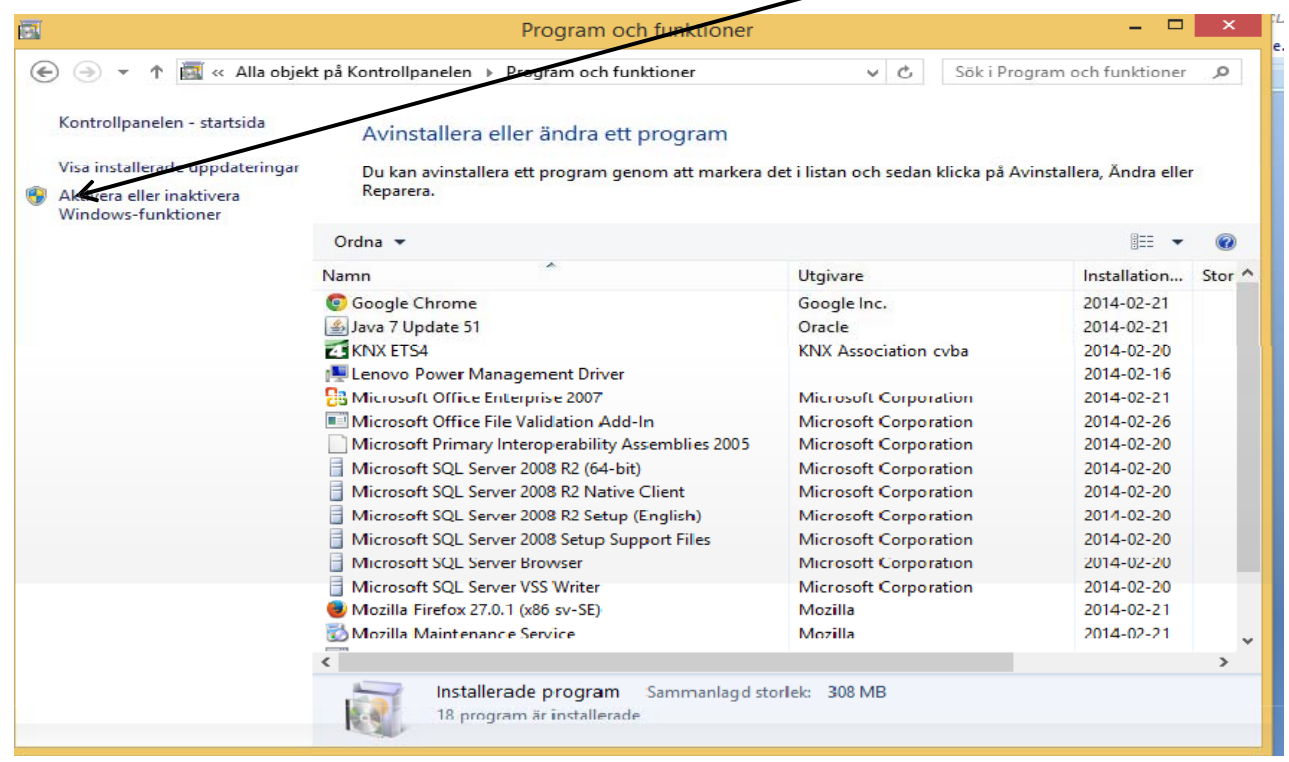

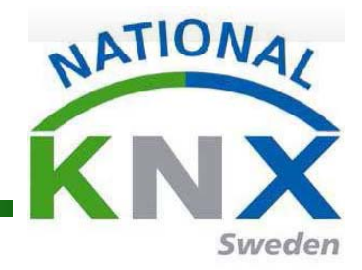

Tips vid installation av ETS 4

Börja med att aktivera Net. Framework. Markera Net. Framework 3.5 och 4.5

| Aviostaliera eller anora el prooram                                                                                                    |           |
|----------------------------------------------------------------------------------------------------|-----------|
| 🛛 Windows-funktionar – 🗖                                                                                                    | ×         |
| Aktivera eller inaktivera Windows-funktioner                                                                                                    | (?)       |
| Du kan aktivera en funktion genom att markera dess kryssruta. Du kar<br>inaktivera en funktion genom att avmarkera dess kryssruta. En helt ify<br>kryssruta innebär att bara en del av funktionen är aktiverad. | n<br>/IId |
| IVET Framework 3.5 (innehåller .NET 2.0 och 3.0)                                                                                                    | ^         |
| HTTP-aktivering för Windows Communication Founda                                                                                                    | ti:<br>ur |
| NET Framework 4.5 Advanced Services                                                                                                    |           |
| WCF-tiänster                                                                                                    |           |
| Aktivering via namngivna pipes  Delning av TCP port                                                                                                    |           |
| HTTP-aktivering                                                                                                    |           |
| Message Queuing-aktivering (MSMQ)                                                                                                    | ¥         |
| <                                                                                                    | >         |
| OK Avbr                                                                                                    | yt        |
| Mozilla Firefox 27.0.1 (x86 sv-SE) Mozilla                                                                                                    |           |

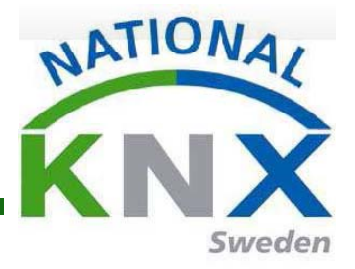

Tips vid installation av ETS 4

Börja med att aktivera Net. Framework. Gå sedan till programuppdateringar och uppdatera Windows. När det är klart och ni har ETS4 programmet i datorn rekommenderar jag er att stänga av brandväggen i Windows vid installationen. När installationen är klar glöm inte att sätta på brandväggen igen.

Detta för att vissa drivrutiner annars stoppas!